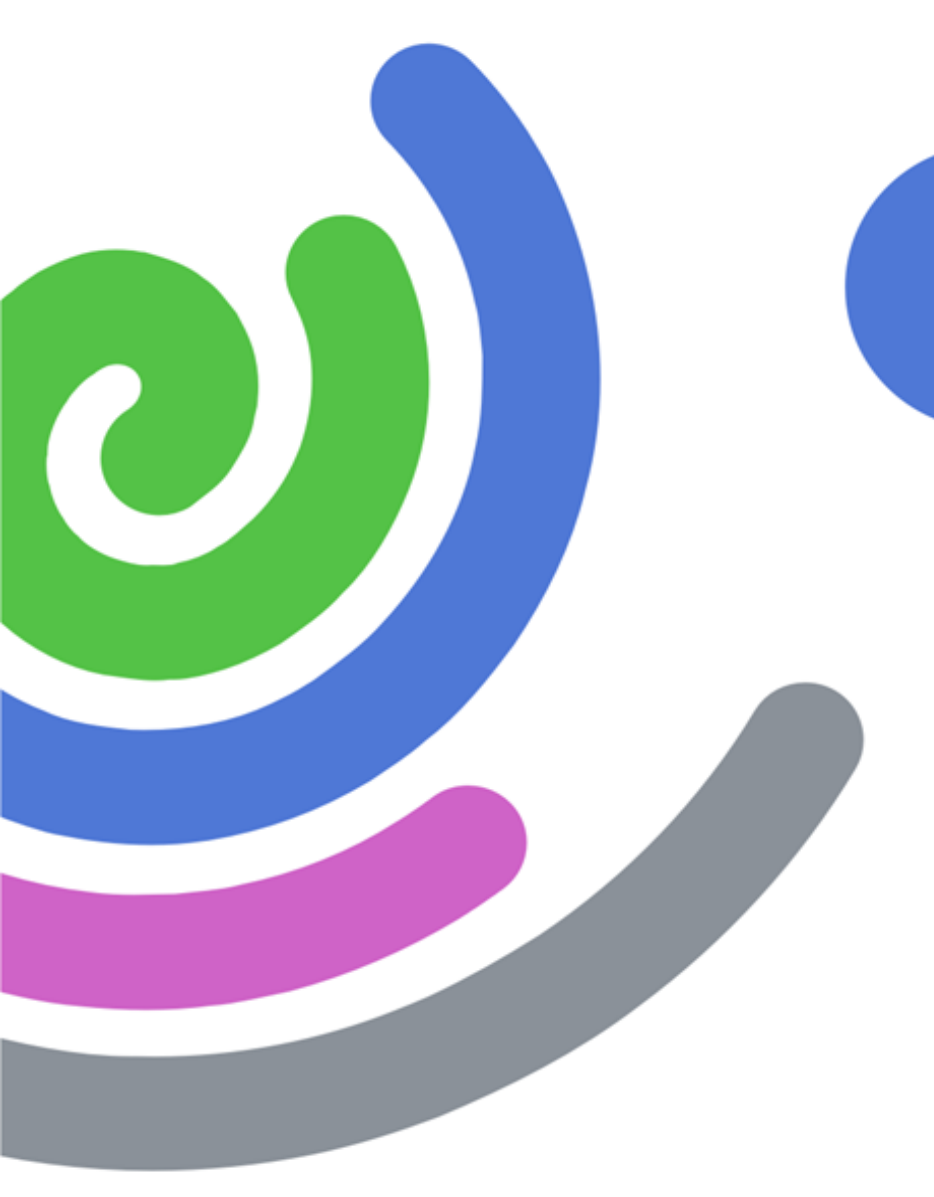

## Komunikacija elektroničkom poštom

**CARNet Webmail** 

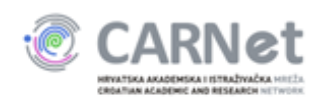

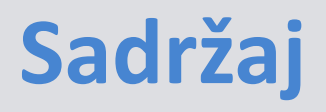

> osnove komuniciranja elektroničkom poštom

- > osnovne opcije na CARNet webmailu
- radionica i zadaci
- > dodatne opcije na CARNet webmailu

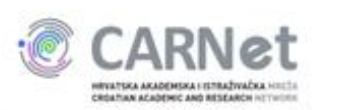

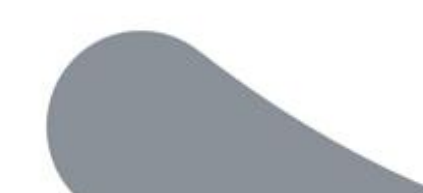

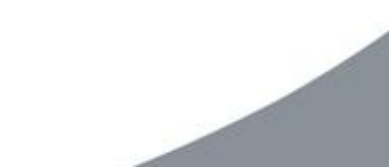

#### Elektronička pošta - općenito

Elektronička pošta (eng. electronic mail ili e-mail) podrazumijeva prijenos tekstualnih poruka putem komunikacijskih mreža, najčešće Interneta.

Za čitanje i slanje elektroničke pošte rabimo programe koje zovemo email klijenti (na primjer: CARNet Webmail, Outlook, Mozilla Thunderbird, Outlook Express).

Svaki od korisnika elektroničke pošte ima svoju adresu formata: ime\_pošiljatelja@ime\_e-mail\_poslužitelja\_ili\_domena.

Danas se elektronička pošta najčešće koristi za dogovaranje sastanaka, slanje dopisa i raznih dokumenata, ali i u svrhu oglašavanja.

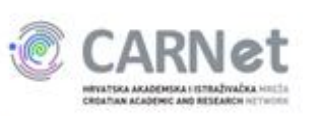

### Komunikacija elektroničkom poštom (1/2)

Prilikom pisanja elektroničke poruke treba obratiti pažnju na sljedeće:

poruka treba sadržavati naslov iz kojega je jasno vidljiv sadržaj, odnosno tema poruke koja slijedi,

➢ u službenoj komunikaciji na početku obično pozdravljamo sa "Poštovani gospodine/gospođo Prezime",

treba izbjegavati dijakritičke znakove (npr. č, š, ž, zamijeniti sa c, s, z zbog raznih mail klijenata koji krivo interpretiraju naše dijakritike),

> ako odgovaramo na poruku, uobičajeno je citirati dio na koji šaljemo naš odgovor,

izbjegavati pisanje velikih slova - osim ako vičemo na primatelja :)

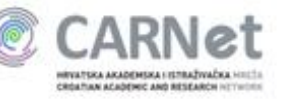

#### Komunikacija elektroničkom poštom (2/2)

duži tekst možemo odvojiti u više paragrafa kako bi bio čitljiviji,

pristojno je na poruku odgovoriti u što kraćem roku, najkasnije dva radna dana od primitka poruke,

iako je slanje poruka "besplatno" treba pripaziti na veličinu poslanih dokumenata,

poruke obično završavamo sa: "Lijep pozdrav," ili "S poštovanjem," i potpisom,

➢ u potpisu bi trebalo navesti ime, prezime, radno mjesto, odjel, ustanovu, kontakt broj telefona i e-mail adresu.

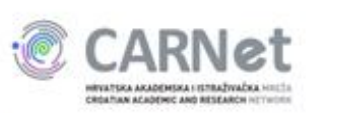

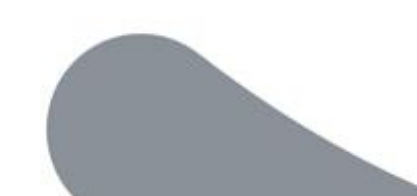

#### Elektronička pošta - sustav školstva

Svi korisnici iz sustava školstva imaju pravo na elektronički identitet, a samim time i na vlastitu elektroničku adresu. Prilikom otvaranja elektroničkog identiteta, automatski se kreiraju dvije elektroničke adrese:

- jedna oblika *ime.prezimeX*@skole.hr i
- druga *ime.prezimeX@identifikator\_ustanove*.skole.hr.

Obje adrese mogu se koristiti neovisno, a kraća obično predstavlja i korisničko ime za prijavu na razne sustave namijenjene korisnicima iz sustava školstva.

Jedan od takvih sustava je i CARNet Webmail pomoću kojeg ćemo komunicirati elektroničkom poštom.

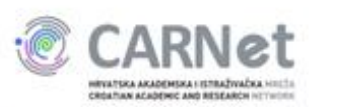

Webmail je (općenito) klijent za elektroničku poštu baziran na web tehnologiji, što znači da je za čitanje i slanje poruka dovoljna samo internet veza i web preglednik.

CARNet Webmail je usluga namijenjena CARNetovim korisnicima koji posjeduju valjan elektronički identitet u sustavu AAI@EduHr. Osim čitanja i slanja poruka, sustav omogućava i niz drugih opcija poput promjene lozinke elektroničkog identiteta, kreiranja adresara i filtera, podizanja dokumenata na poslužitelj, unosa zadataka i bilješki te dodavanja događaja u kalendar.

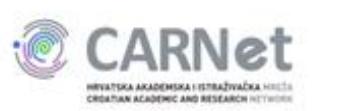

Za razliku od desktop mail klijenata poput Outlooka, Outlook Expressa i Mozille Thunderbird, u webmail nije potrebno unositi nazive dolaznog i odlaznog poslužitelja, upisivati protokole i brojeve portova te odabirati razne sigurnosne postavke. Sve je već unaprijed definirano i ne ovisi o računalu s kojeg pristupate svojoj pošti.

Za pristup CARNet Webmailu potrebno je u internet pregledniku otvoriti stranicu https://webmail.carnet.hr i unijeti svoje korisničko ime i lozinku.

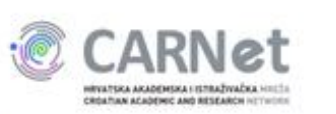

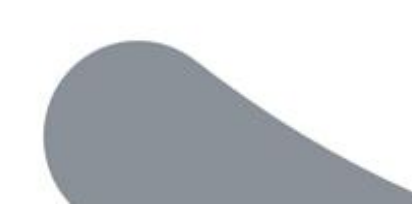

#### **CARNet Webmail - prijava u sustav**

HIVATSKA AKADEHISKA I IETRAŽIVAČKA HILETA CROATIAN ACADEHIC AND RESEARCH HETHOTIS

| vorites KARNet Webmail :: Prijavi se |                                                                                                    | 🗟 🐓 🗶 🚷 Google |
|--------------------------------------|----------------------------------------------------------------------------------------------------|----------------|
|                                      | CARNet webmail                                                                                                    |                |
|                                      | Korisničko ime davor.leipold@skole.hr<br>Lozinka •••••••<br>Prikaži postavke nakon prijave<br>Prijavi se                                                                                                |                |
|                                      | CARNet Webmail namijenjen je svim korisnicima CARNeta koji<br>posjeduju AAI@EduHr elektronički identitet<br>Dodatne informacije dostupne su u uputama za korištenje (PDF)<br>i na web stranicama usluge |                |
|                                      |                                                                                                    |                |

#### CARNet Webmail - korisničko sučelje (1/3)

Tri osnovna dijela:

1) izbornik sa popisom

opcija

2) popis poruka u

odabranoj mapi

3) sadržaj odabrane

poruke

|    | CADAL A                                   |  |
|----|-------------------------------------------|--|
| C. | CARNET                                    |  |
|    | HINATSKA AKADEHISKA I ISTRAŽIVAČKA HILTIN |  |

| א 😰<br>מ 🖄   | Nova poruka       Provjeri poštu       O CARNetu       Usluge       Korisnici       Kontakt         Provjeri poštu       CARNet       Usluge       Korisnici       Kontakt         Portal       Portal       Portal       Adresar       Filteri       Stalendar       Zadaci       Bilješke       Lozinka         Opcije       Od       Naslov       Niz       Poruke 11 - 21 od 76         Od       Naslov       Niz       Ostale akcije ▼       Pretraga         Od       Naslov       Niz       Alsporučeno       Veličina         Vjesti       INFO Ispad usluge XCARNet za podrucje Zadra       16.04.2009       3 kB         Vjesti       INFO Nova usluga pristupa CARNet mrezi - TRIO.CARNet       20.04.2009       3 kB         Vjesti       INFO CARNet pokrenuo novu slugu - CARNet Cruncher       21.04.2009       3 kB         Vjesti       INFO CARNet pokrenuo novu slugu - CARNet Cruncher       21.04.2009       3 kB         Vjesti       INFO Internet prijenos i videokonferencija - Upis na visoka ucilista u 22.04.2009       4 kB         Vjesti       INFO Prekid opskrbe elektricnom energijom u CANet cvoristu "Elektr23.04.2009       3 kB         Vjesti       INFO Prekid opskrbe elektricnom energijom u CANet cvoristu "Elektr23.04.2009       3 kB         Vjesti                                                                      |                                                                                                    |                                                                                                    |                                                                                                    |            |
|--------------|----------------------------------------------------------------------------------------------------|----------------------------------------------------------------------------------------------------|----------------------------------------------------------------------------------------------------|----------------------------------------------------------------------------------------------------|------------|
| F            | Portal       Portal       Portal       Portal       Portal       Imbox       Poruke 11 - 21 od         Odjavi se       Odgovori       © Proslijedi       © Obriši       Ostale akcije       Pretraga         Od       Naslov //iz       Inbox (544)       Vijesti       Vijesti       Vijesti       Vijesti       Vijesti       NFO Ispad usluge XCARNet za podrucje Zadra       16.04.2009       3 KB         Bulk       Vijesti       INFO Nova usluga pristupa CARNet mrezi - TRIO.CARNet       20.04.2009       3 KB         Vijesti       INFO Internet prijenos 4. Ubuntu Install Fest       20.04.2009       3 KB         Vijesti       INFO CARNet pokrenuo novu slugu - CARNet Cruncher       21.04.2009       5 KB         Vijesti       INFO Internet prijenos i videokonferencija - Upis na visoka ucilista u 22.04.2009       4 KB         Vijesti       INFO Prekid opskrbe elektricnom energijom u CANet cvoristu "Elektr23.04.2009       3 KB         Vijesti       INFO Prekid opskrbe elektricnom energijom u CANet cvoristu "Elektr23.04.2009       3 KB         Vijesti       VAZNO Radovi u CARNetovim cvoristima Srce i NSK       27.04.2009       3 KB         Vijesti       VAZNO Radovi u CARNetovim cvoristima Srce i NSK       27.04.2009       3 KB         Vijesti       VAZNO Radovi u CARNetovim cvoristima Srce i NSK       27.04.2009 |                                                                                                    |                                                                                                    |                                                                                                    |            |
| <b>% (</b>   | Opcije                                                                                                    | Inbox                                                                                                    |                                                                                                    | Poruke 11 -                                                                                                    | 21 od 76   |
| e] (         | )djavi se                                                                                                    | Odgovori       Image: Proslijedi       Image: Obriši       Ostale akcije       Pretraga         Od       Naslov //iz       ▲ Isporučeno       Veličina         Vijesti       INFO Ispad usluge XCARNet za podrucje Zadra       16 04.2009       3 KB         Vijesti       VAZNO CUC 2009 - anketa       16 04.2009       3 KB         Vijesti       VAZNO CUC 2009 - anketa       16 04.2009       3 KB         Vijesti       INFO Inva usluga pristupa CARNet mrezi - TRIO.CARNet       20.04.2009       3 KB         Vijesti       INFO Internet prijenos 4. Ubuntu Install Fest       20.04.2009       3 KB         Vijesti       INFO CARNet pokrenuo novu slugu - CARNet Cruncher       21.04.2009       5 KB         Vijesti       VAZNO Prekid povezanosti prema Geart mrezi       22.04.2009       2 KB         Vijesti       INFO Internet prijenos i videokonferencija - Upis na visoka ucilista u 22.04.2009       4 KB         Vijesti       INFO Prekid opskrbe elektricnom energijom u CANet cvoristu "Elektr/c23.04.2009       3 KB         Vijesti       VAZNO Radovi u CARNetovim cvoristima Srce i NSK       27.04.2009       3 KB                                                                                                    |                                                                                                    |                                                                                                    |            |
|              |                                                                                                    | Od                                                                                                    | Naslov Niz                                                                                                    | <b>▲ Isporučeno</b>                                                                                                    | Veličina   |
|              | nbox (544)                                                                                                    | Od       Naslov Niz       A Isporučeno       Veličina         Vijesti       INFO Ispad usluge XCARNet za podrucje Zadra       16.04.2009       3 KB         Vijesti       VAZNO CUC 2009 - anketa       16.04.2009       3 KB         Vijesti       VAZNO CUC 2009 - anketa       16.04.2009       3 KB         Vijesti       INFO Nova usluga pristupa CARNet mrezi - TRIO.CARNet       20.04.2009       4 KB         Vijesti       INFO Internet prijenos 4. Ubuntu Install Fest       20.04.2009       3 KB         Vijesti       INFO CARNet pokrenuo novu slugu - CARNet Cruncher       21.04.2009       5 KB         Vijesti       INFO Internet prijenos i videokonferencija - Upis na visoka ucilista u 22.04.2009       2 KB         Vijesti       INFO Internet prijenos i videokonferencija - Upis na visoka ucilista u 22.04.2009       3 KB         Vijesti       INFO Prekid opskrbe elektricnom energijom u CANet cvoristu "Elektr/23.04.2009       3 KB         Vijesti       INFO Prekid opskrbe elektricnom energijom u CANet cvoristu "Elektr/23.04.2009       3 KB         Vijesti       INFO Prekid opskrbe elektricnom energijom u CANet cvoristu "Elektr/23.04.2009       3 KB         Vijesti       INFO Prekid usluge MetroCARNet na podrucju Splita       30.04.2009       3 KB         Vijesti       INFO Prekid usluge MetroCARNet na podrucju Splita       30.04.2009 |                                                                                                    |                                                                                                    |            |
|              | Portal       Portal       PAdresar       ▼ Filteri       ™ Kalendar       Zadaci       Pilješke       Lozinka         Opcije       Inbox       Poruke 11 - 21 od 76       Importation       Importation    |                                                                                                    |                                                                                                    |                                                                                                    |            |
| 🕒 E          | Bulk                                                                                                    | Uijesti                                                                                                    | INFO Nova usluga pristupa CARNet mrezi - TRIO.CARNet                                                                                                    | O CARHeu   Usluge   Korisnici   Kontakt         interi  Kalendar  Zadaci  Bilješke  Lozinka         POrUKE 11 - 21 Od 76         Slov //a         O Ispad usluga ZCARNet za podrucje Zadra         16.04.2009         O Ispad usluga ZCARNet za podrucje Zadra         16.04.2009         O Ispad usluga pristupa CARNet mrezi - TRIO CARNet         20.04.2009         O Nova usluga pristupa CARNet mrezi - TRIO CARNet         20.04.2009         Star //a         O Icarnet prijenos 4. Ubuntu Install Fest         20.04.2009         O Icarnet prijenos 1 videokonferencja - Upis na visoka ucilista u 2.04.2009         O Internet prijenos i videokonferencja - Upis na visoka ucilista u 2.04.2009         O Prekid opskrbe elektricnom energijom u CANet cvoristu "Elektr/23.04.2009         O Prekid usluge MetroCARNet na podrucju Splita         30.04.2009         SP Prekid usluge MetroCARNet na podrucju Splita         30.04.2009         SAGE         azivacka mre za CARNet         SP Prekid usluge MetroCARNet Sluzbena obav ijest         videokonferencija - Upis na visoka ucilista u |            |
| FB n         | )rafts                                                                                                    | 🗌 Vijesti                                                                                                    | CARRIetu I Ustuge I Korisnici Kontakt         tal ■Adresar ▼ Fitteri ■Kalendar ≧ Zadaci ≧ Bilješke ≧ Lozinka         POrtuke 11 - 21 od 76         Portuke 11 - 21 od 76         Noroi ▼ Proslijedi ▼ Pretraga         Imasiov ////       Imasiov ////         Imasiov ////       Imasiov ////         Imasiov ////       Imasiov ///         Imasiov ///       Imasiov ///         Imasiov ///       Imasiov ///         Imasiov ///       Imasiov ///         Imasiov ///       Imasiov ///         Imasiov ///       Imasiov ///         Imasiov ///       Imasiov ///         Imasiov ///       Imasiov ///         Imasiov ///       Imasiov ///         Imasiov ///       Imasiov ///         Imasiov ///       Imasiov ///         Imasiov ///       Imasiov         Imasiov       Imasiov         Imasiov       Imasiov         Imasiov       Imasiov         Imasiov       Imasiov         Imasiov       Imasiov         Imasiov       Imasiov         Imasiov       Imasiov         Imasiov       Imasiov         Imasiov       Imasiov         Imasiov       Im |                                                                                                    |            |
| <b>a</b> n 1 |                                                                                                    | Vijesti                                                                                                    | INFO CARNet pokrenuo novu slugu - CARNet Cruncher                                                                                                    | 21.04.2009                                                                                                    | 5 KB       |
| <b>1</b> 2 3 | Sent Items                                                                                                    | Uijesti                                                                                                    | VAZNO Prekid povezanosti prema Geant mrezi                                                                                                    | 22.04.2009                                                                                                    | 2 KB       |
| _            |                                                                                                    | Vijesti                                                                                                    | INFO Internet prijenos i videokonferencija - Upis na visoka ucilis                                                                                                    | ta u 22.04.2009                                                                                                    | 4 KB       |
| 📭 🖌          | Adresar                                                                                                    | Vijesti                                                                                                    | INFO Prekid opskrbe elektricnom energijom u CANet cvoristu "El                                                                                                    | ektrc23.04.2009                                                                                                    | 3 KB       |
| <b>VZ</b> -  |                                                                                                    | Vijesti                                                                                                    | VAZNO Radovi u CARNetovim cvoristima Srce i NSK                                                                                                    | 27.04.2009                                                                                                    | 3 KB       |
| Υr           | Iteri                                                                                                    | Vijesti                                                                                                    | HITNO Ispad sustava upravljanja sadrzajem (CMS) za skole                                                                                                    | 28.04.2009                                                                                                    | 3 KB       |
| 31 K         | Calendar                                                                                                    | Vijesti                                                                                                    | INFO Prekid usluge MetroCARNet na podrucju Splita                                                                                                    | 30.04.2009                                                                                                    | зкв 🖕      |
| <u></u> z    | Zadaci                                                                                                    | INFO Internet prijene                                                                                                    | os i videokonferenci od <u>Vijesti <vijesti@carnet.hr></vijesti@carnet.hr></u>                                                                                                    | 22.0                                                                                                    | 4.2009 🛃 🔺 |
| -<br>-<br>-  | liješke                                                                                                    | BEGIN PGP SIC<br>Hash: SHAl                                                                                                    | SNED MESSAGE                                                                                                    |                                                                                                    |            |
| ۰ 🖻          | atoteke                                                                                                    |                                                                                                    |                                                                                                    |                                                                                                    |            |
| Δı           | ozinka.                                                                                                    | Hrvatska akademska<br>Zagreb, 22.04.2009                                                                                                    | a i istrazivacka mreza CARNet — Sluzbena obav:<br>9.                                                                                                    | ijest                                                                                                    |            |
| C* N         | lova mapa                                                                                                    | INFO Internet prij<br>RH                                                                                                    | jenos i videokonferencija - Upis na visoka ucilist                                                                                                    | a u                                                                                                    |            |
|              | NFO                                                                                                    |                                                                                                    |                                                                                                    |                                                                                                    |            |
|              | Dutbox                                                                                                    | U organizaciji Min<br>akademske i istra:<br>obrazovanje i Nac:<br>24. travnja (petal<br>videokonferencija                                                                                                    | nistarstva znanosti, obrazovanja i sporta, Hrvats)<br>zivacke mreze CARNet, Agencije za znanost i visokk<br>ionalnog centra za vanjsko vrednovanje znanja, dar<br>() 2009. godine, od 14 do 17 sati, odrzat ce se<br>na temu: Upis na visoka ucilista u RH u akademsko                                                                                                    | na<br>Dia                                                                                                    |            |
|              |                                                                                                    | godini 2010./2011<br>Fakulteta elektroi                                                                                                    | ., koju ce odrzati prof.dr.sc. Vedran Mornar, deka<br>tehnike i racunarstva Sveucilista u Zagrebu.                                                                                                    | in                                                                                                    |            |
|              |                                                                                                    | Videokonferencija                                                                                                    | <u>ce se prepositi iz XV Gimpazije (MIOC) u Zacreb</u>                                                                                                    | 1                                                                                                    | <b>_</b>   |

#### CARNet Webmail - korisničko sučelje (2/3)

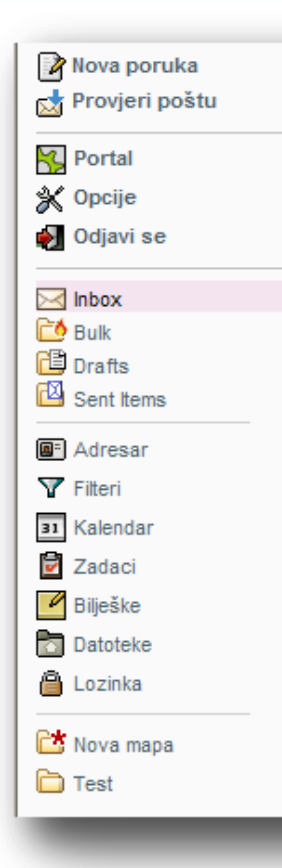

Nova poruka - pisanje nove poruke elektroničke pošte

**Provjeri poštu** - dohvaća novu elektroničku poštu sa poslužitelja

**Portal** - sažeti prikaz stanja Webmail aplikacija i odabranih mapa elektroničke pošte

Opcije - podešavanje postavki Webmaila i pojedinih aplikacija

Odjavi se - odjava iz sustava CARNet Webmaila

**Inbox** - pregled i upravljanje porukama u poštanskom sandučiću elektroničke pošte

Bulk - poruke neželjene pošte

Drafts - koncepti poruka koji još nisu poslani

Sent Items - pregled mape u koju se spremaju poslane poruke

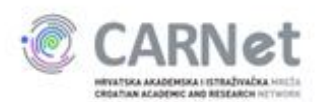

#### CARNet Webmail - korisničko sučelje (3/3)

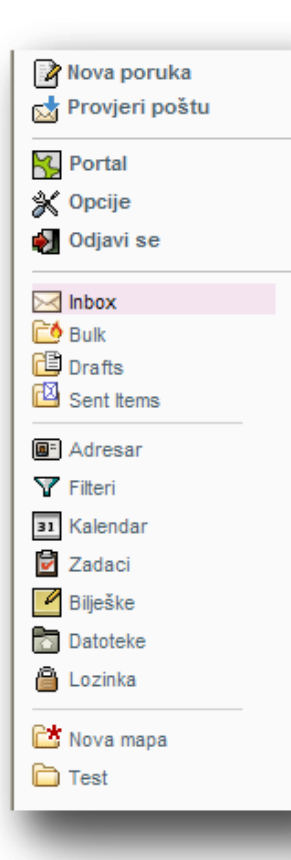

Adresar - pregled i upravljanje kontaktima Filteri - filtriranje novih poruka elektroničke pošte Kalendar - pregled i upravljanje događajima Zadaci - pregled i upravljanje obavezama Bilješke - pregled i upravljanje zabilješkama Lozinka - promjena lozinke korisnika (dostupno samo za neke domene) **Nova mapa** - stvara novu mapu na poslužitelju elektroničke

pošte

Ostale mape - mape na koje je korisnik pretplaćen

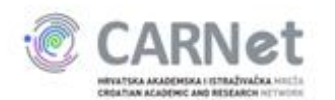

#### Zadaci

- poslati testnu poruku
- poslati poruku s privitkom
- pročitati zaprimljene poruke
- promijeniti lozinku

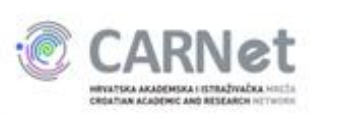

#### Zadatak: slanje poruke

| Nova poruka                         | Nova poruka                                                                                                    |
|-------------------------------------|----------------------------------------------------------------------------------------------------|
|                                     | 🕼 Šalji 🔽 Potvrda o pročitanoj poruci 🔽 Spremi u "Sent Items" 🥵 Provjeri pravopis 🔻 📋 Spremi kao koncept                                                                                                    |
| 💥 Opcije<br>🛃 Odjavi se             | Od: davor.leipold@skole.hr (Zadani identitet) 🗸                                                                                                    |
|                                     | Za: pero.peric@skole.hr Cc: davor.leipold@skole.hr                                                                                                    |
| Drafts                              | Bcc: N8SI0V: Testiranie slania noruke                                                                                                    |
| ∎= Adresar<br>▼ Filteri             | Image: Stange Stange |
| 31 Kalendar<br>🖥 Zadaci             | Pozdrav,                                                                                                    |
| Bilješke                            | Testiramo slanje poruka s  CARNetovog Webmaila.                                                                                                    |
| 🚰 Lozinka 🔤 🔤 🔤 🔤 🔤 🔤 🔤 🔤 🔤 🔤 🔤 🔤 🔤 | Pozdrav,                                                                                                    |
| Test                                | Davor                                                                                                    |

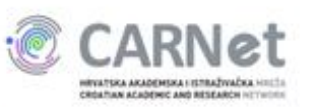

#### Zadatak: čitanje primljene poruke

| nbox                                                  |                                                                  |                             | Poruke 1 - 1 od |
|-------------------------------------------------------|------------------------------------------------------------------|-----------------------------|-----------------|
| 🖓 Odgovori 🔻 🖓 Proslijedi 🔻                           | 🗑 Obriši 🛛 🕀 Ostale akcije 🤝                                     |                             | Pretraga        |
| Od                                                    | Naslov Niz                                                       | ▼ Isporučeno Datum Veličina |                 |
|                                                       | truki klik                                                       | 14.30.24                    | 2 ND            |
| ⊳ Testiranje slanja poruke od <u>Davo</u><br>Pozdrav, | =<br>: Leipold <davor.leipold@skole.hr></davor.leipold@skole.hr> |                             | 14:56:24 🚆      |
| Testiramo slanje poruka s CA                          | RNetovog Webmaila.                                               |                             |                 |
| Pozdrav,                                              |                                                                  |                             |                 |
| Davor                                                 |                                                                  |                             |                 |
|                                                       |                                                                  |                             |                 |
|                                                       |                                                                  |                             |                 |
|                                                       |                                                                  |                             |                 |
|                                                       |                                                                  |                             |                 |

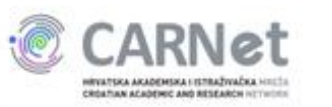

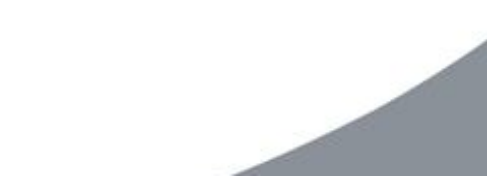

#### Zadatak: odgovaranje na primljenu poruku

| https://webmail.carnet.hr/dimp/message.php?folder=Sent%20Items&uid=1 |                            |
|----------------------------------------------------------------------|----------------------------|
| Poruka: Testiranje slanja poruke                                     |                            |
| 🖓 Odgovori 🔻 🖓 Proslijedi 🔻 🎧 Obriši                                 |                            |
| Naslov: Testiranje slanja poruke                                     | 📇 Ispis                    |
| Datum: Sat, 01 May 2010 14:56:24 +0200 [14:58:24 CEST]               | Rregledaj izvorni tekst pr |
| Od: Davor Leipold <davor.leipold@skole.hr></davor.leipold@skole.hr>  |                            |
| Prima: <u>dleipold@carnet.hr</u>                                     |                            |
| Pozdrav,                                                             |                            |
| Testiramo slanje poruka s CARNetovog Webmaila.                       |                            |
| Pozdrav,                                                             |                            |
| Davor                                                                |                            |
|                                                                      |                            |
|                                                                      |                            |
|                                                                      |                            |
| Done                                                                 | 😜 Internet 🥢 🗸 🔍 100       |

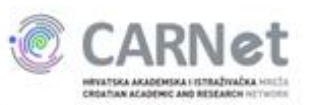

#### Zadatak: slanje poruke s privitkom (1/2)

| a čaliji 🗖                             | Poturda o pročitanci porusi. 🖌 Sprami u "Sant Itama" – AB Provinci pravonia 🖛 🖽 Sprami kao koncent          |                                            |
|----------------------------------------|----------------------------------------------------------------------------------------------------|--------------------------------------------|
| ⊇c, sanji )<br>Od: [<br>Za: [<br>Cc: [ | davor.leipold@skole.hr (Zadani identitet) V Davor Leipold <davor.leipold@skole.hr></davor.leipold@skole.hr> | │ Sastavljanje HTML-a<br>∰ Posebni znakovi |
| Bcc: [<br>Naslov: [<br>)): [           | Re: Testiranje slanja poruke<br>Browse ) Spremi priloge u mapu s poslanom poštom                            |                                            |
| Pozdrav<br>Testira<br>Pozdrav<br>Davor | mo slanje poruka s CARNetovog Webmaila.                                                                     | ≡                                          |
| Testiramo                              | slanje privitka.                                                                                            |                                            |

#### Zadatak: slanje poruke s privitkom (2/2)

| 🖂 Salji                        |                                                                                               |                                       |
|--------------------------------|-----------------------------------------------------------------------------------------------|---------------------------------------|
|                                | Potvrda o pročitanoj poruci 🔽 Spremi u "Sent Items" "Provjeri pravopis 🔻 🗎 Spremi kao koncept |                                       |
| Od:                            | davor.leipold@skole.hr (Zadani identitet) 💙                                                   | Sastavljanje HTML-<br>Bosebni znakovi |
| Za:<br>Cc:                     | Davor Leipold <davor.leipold@skole.nr></davor.leipold@skole.nr>                               | Poseoni znakovi                       |
| Bcc:                           |                                                                                               |                                       |
| Naslov:                        | Re: Testiranje slanja poruke                                                                  |                                       |
| <b>D</b> :                     | Browse   Spremi priloge u mapu s poslanom poštom                                              |                                       |
|                                | 1 JPG [image/gipeg] (170,44 KB) obrisati                                                      |                                       |
| > Pozdrav<br>><br>> Davor<br>> | ,<br>o slanje privitka.                                                                       |                                       |
| Testiramo<br>Pozdrav,          |                                                                                               | <u> </u>                              |
| Testiramo<br>Pozdrav,          |                                                                                               |                                       |

HEVATSKA AKADEMSKA I ISTBAŽIVAČKA HILTIS CROATIAN ACADEMIC AND RESEARCH HILTINGTO

### Zadatak: sortiranje zaprimljenih poruka

#### Primljene poruke:

| Inbox                       |                              |                    |          | Poru     | ıke 1 - |
|-----------------------------|------------------------------|--------------------|----------|----------|---------|
| 🖓 Odgovaci 🔻 🕞 Proslijedi 🔻 | ☐ Obriši                     |                    |          | Pretraga |         |
| Od                          | Naslov Niz                   | ▼ Isporučeno Datum | Veličina |          |         |
| testni nastavnik            | Testiranje slanja poruke     |                    | 23:12:50 |          | 2 KB    |
| Prima: Davor Leipold        | Re: Testiranje slanja poruke |                    | 15:39:33 |          | 235 KB  |
| Prima: dleipold@carnet.hr   | Testiranje slanja poruke     |                    | 14:56:24 |          | 2 KB    |
|                             |                              |                    |          |          |         |

#### Poruke sortirane po pošiljatelju:

| Inbo | x                                       |                              |                  |          | Poruke 1 - |
|------|-----------------------------------------|------------------------------|------------------|----------|------------|
| a Od | lgovan 🔻 🔯 Prostijedi 🔻                 | 🗑 💬 💷 🕢 Ostale akcije 🔻      | $\frown$         | Pretr    | aga        |
|      | ▲ Od                                    | Naslov Nz                    | Isporučeno Datum | Veličina |            |
|      | Prima: dleipold@carnet.hr               | Testiranje slanja poruke     |                  | 14:58:24 | 2 KB       |
|      | Prima: Davor Leipold                    | Re: Testiranje slanja poruke |                  | 15:39:33 | 235 KB     |
|      | testni nastavnik                        | Testiranje slanja poruke     |                  | 23:12:50 | 2 KB       |
|      |                                         |                              |                  |          |            |
|      |                                         |                              |                  |          |            |
|      |                                         |                              |                  |          |            |
| s. 1 | CARNet                                  |                              |                  |          |            |
|      | HENRY DEA ARADCHERA & ICTRA/WARKA HITTS |                              |                  |          |            |

#### Zadatak: promjena lozinke

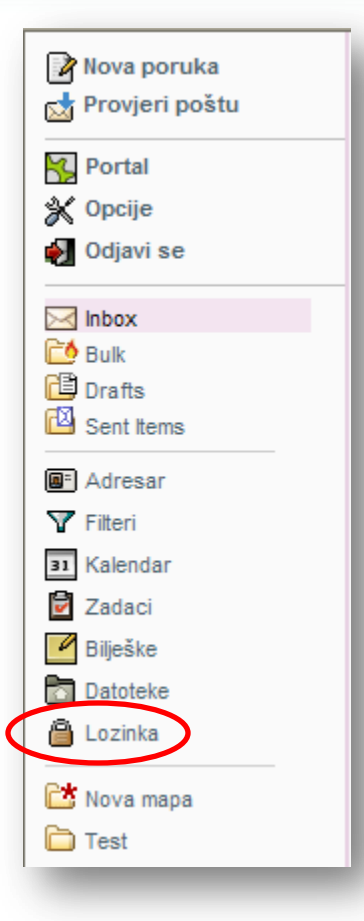

Nova lozinka mora sadržavati minimalno:

- 8 znakova
- jedno malo slovo
- jedno veliko slovo
- jedan broj
- ➢ jedan simbol

|              | Korisničko ime:    | davor.leipold |
|--------------|--------------------|---------------|
|              | Stara lozinka:     | •••••         |
|              | Nova lozinka:      | •••••         |
| Pot          | vrda nove lozinke: | •••••         |
| Promijeni lo | zinku              | Resetiraj     |

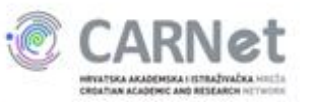

#### **CARNet Webmail - dodatne opcije**

- preusmjeravanje poruka
- kreiranje mapa
- kreiranje filtera
- filtriranje poruka
- pretraživanje poruka
- upravljanje stanjem poruka
- brisanje i premještanje poruka
- rad s mapama

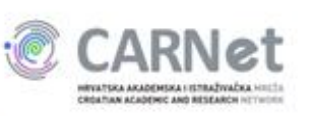

#### **CARNet Webmail - preusmjeravanje poruka**

| 🛯         | Nova poruka    |   |
|-----------|----------------|---|
|           | Provjeri poštu |   |
| 5         | Portal         |   |
| ×         | Opcije         |   |
| ø         | Odjavi se      | L |
| $\times$  | Inbox          |   |
| Ē0        | Bulk           |   |
|           | Drafts         |   |
| <u>طع</u> | Sent Items     |   |
|           | Adresar        |   |
| Y         | Filteri        |   |
| 31        | Kalendar       |   |
| 2         | Zadaci         |   |
| l         | Bilješke       |   |
|           | Datoteke       |   |
| 8         | Lozinka        |   |
| 6*        | Nova mapa      |   |
| b         | Test           |   |
|           |                |   |

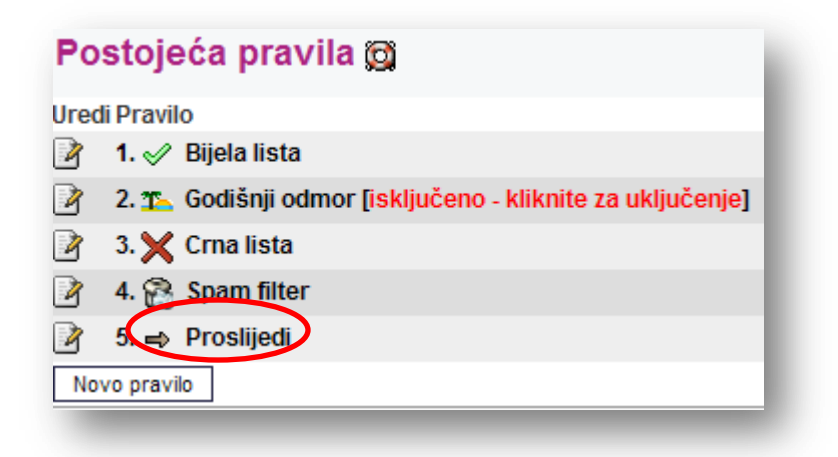

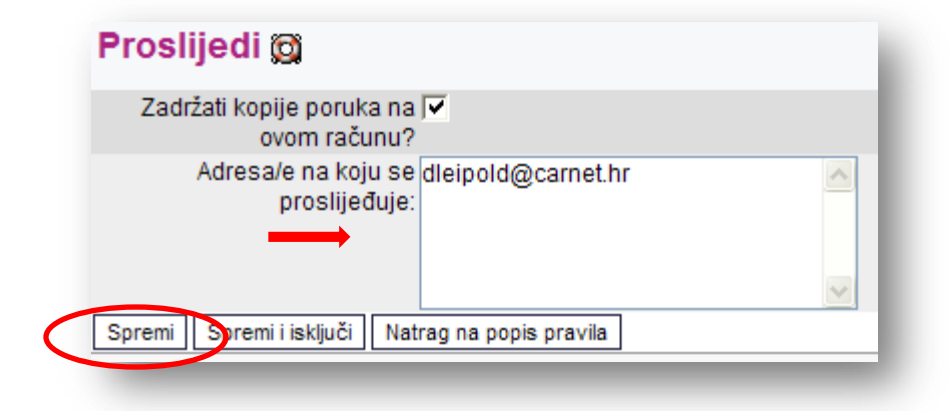

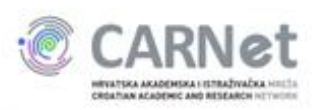

#### **CARNet Webmail - Kreiranje nove mape**

Zadatak: Kreirajte mapu "Test" i filter koji će sve poruke koje sadrže riječ "filtriranje" spremiti u tu mapu.

| Nova poruka                                                                                                    |                  | Nova poruka        |
|----------------------------------------------------------------------------------------------------|------------------|--------------------|
| 📩 Provjeri poštu                                                                                                    |                  | Provjeri poštu     |
| Portal                                                                                                    | Kreiraj mapu:    | Portal             |
| N Opeile                                                                                                    | Test OK Odustani | X Opcije           |
| X opcije                                                                                                    |                  |                    |
| ស Odjavi se                                                                                                    |                  | Jujavi se          |
|                                                                                                    |                  | Inbox              |
| CÓ Bulk                                                                                                    |                  | 🖆 Bulk             |
| Drafts                                                                                                    |                  | Drafts             |
| Sent Items                                                                                                    |                  | 🖾 Sent Items       |
| Adresar                                                                                                    |                  | <b>a</b> ⁼ Adresar |
| T Filteri                                                                                                    |                  | T Filteri          |
| 31 Kalendar                                                                                                    |                  | 31 Kalendar        |
| Zadaci                                                                                                    |                  | Zadaci             |
| Bilješke                                                                                                    |                  | Bilješke           |
| Datoteke                                                                                                    |                  | Datoteke           |
| A Lozinka                                                                                                    |                  | 🔒 Lozinka          |
|                                                                                                    |                  | C* Nova mana       |
| Nova mapa                                                                                                    |                  |                    |
|                                                                                                    |                  | - Test             |
| CARNet                                                                                                    |                  |                    |
| servartes academiss i stradywałca sestia                                                                                                    |                  |                    |
| And a second second sec |                  |                    |

#### **CARNet Webmail - kreiranje filtera**

| g ristlon boota | Uredi Pravilo                                              |
|-----------------|------------------------------------------------------------|
| Portal          | I.                                                         |
| 🕻 Opcije        | 2. The Godišnii odmor fiskliučeno - kliknite za ukliučenie |
| Odjavi se       | 3 V Crnalista                                              |
| 7 labour        |                                                            |
| Indox Bulk      |                                                            |
| Drafts          | 7 5 ⇒ Proslijedi                                           |
| Sent Items      | Novo pravilo                                               |
| Adreaar         |                                                            |
| Filteri         | Pravilo filtriranja 🗃                                      |
| Kalender        |                                                            |
| Zadasi          |                                                            |
|                 | Za dolaznu poruku koja zadovoljava:                        |
| Biljeske        | Naslov Sadrži Sitriranio                                   |
| Datoteke        |                                                            |
| Lozinka         | Udaberite polje                                            |
| Nova mapa       | Ucini sijedece:                                            |
| Test            |                                                            |
|                 | Viđeno Dodana zastavica za odgovor DOdgovoreno DObrisano   |
|                 | Prestat proviere ako se zadovolij ovo pravilo?             |
|                 | Spremi Jatrag na popis filtera                             |
|                 |                                                            |
| a capa          |                                                            |

#### **CARNet Webmail - filtriranje poruka**

|                     | davor.leipold@skole.hr (Zadani identitet)                                   |
|---------------------|-----------------------------------------------------------------------------|
| Za:                 | "davor.leipold@skole.hr" <davor.leipold@skole.hr>,</davor.leipold@skole.hr> |
| Cc:                 |                                                                             |
| Bcc:                |                                                                             |
| Naslov:             | Filtriranje poruka                                                          |
| <b>()</b> :         | Browse Spremi priloge u mapu s poslanom poštom                              |
| ozdrav,             |                                                                             |
| aljem po<br>ozdrav, | oruku kako bih testirao filtriranje.                                        |

Poruke 1 -

| 🖓 Od | lgovori 🔻 🕞 Proslijedi 🔻 | 籣 Obriši | 🛨 Ostale akcije 🔻  |                    |          | Pretraga |      |
|------|--------------------------|----------|--------------------|--------------------|----------|----------|------|
|      | Od                       | Naslov   | Niz                | ▼ Isporučeno Datum | Veličina |          |      |
|      | Prima: davor.leipold@sko | ole.hr   | Filtriranje poruka |                    | 01:09:34 |          | 2 KB |

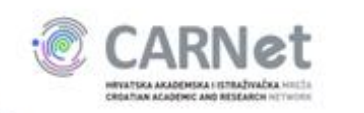

Test

#### CARNet Webmail - pretraživanje poruka (1/2)

| Dinamicka posta ::                                                                     | Inbox (1) - Windows Internet Explorer                                                                                                    |                                                                           |                                            |
|----------------------------------------------------------------------------------------|----------------------------------------------------------------------------------------------------|---------------------------------------------------------------------------|--------------------------------------------|
| 💽 🗢 🖂 Https:/                                                                          | /wetmail.carnet.hr/dimp/#folder%SAINBOX                                                                                                    | 🔽 🔒 🐓 🗙 🚼 Google                                                          |                                            |
| =avorites 🖂 Dina                                                                       | umička pošta :: Inbox (1)                                                                                                    |                                                                           | 6                                          |
| Nova poruka<br>Provjeri poštu                                                          | CARNet webmail                                                                                                    | 0 CARNetu   Usluge                                                        | Korisnici   Kontakt                        |
| Portal<br>Opcije<br>Odjavi se                                                          | Portal EAdresar VFilteri Kalendar Zadaci Bilješke Datoteke Lozinka                                                                                                    |                                                                           | 0% od 100 M                                |
| Inbox (1)<br>Ealth<br>Drafts<br>Sent Items<br>Adresar<br>Filteri<br>Kalendar<br>Zadaci | Odgovori ▼ Proslijedi ▼ Proslijedi ▼ Prima:       Obriši       Ostale akcije ▼         ▲ Od       Naslov Nz         □       Prima:       deipold@carnet.hr         □       Prima:       Davor Leipold         Prima:       Davor Leipold@skole.hr       Filtriranje poruka         □       testni nastavnik       Testiranje slanja poruke | Isporučeno Datum Veličina<br>14:56:24<br>15:39:33<br>01:09:34<br>23:12:50 | Pretraga<br>2 KB<br>235 KB<br>2 KB<br>2 KB |
| iliješke<br>Datoteke<br>Lozinka<br>Nova mapa<br>Vest                                   | Boaberite poruku s popisa za brzi pregled. Desni kik na poruke će prikazati moguće akcije.                                                                                                    |                                                                           |                                            |

#### CARNet Webmail - pretraživanje poruka (2/2)

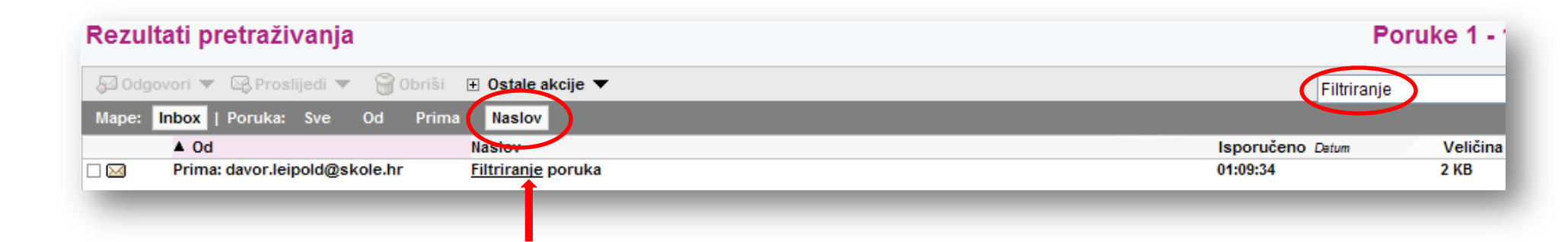

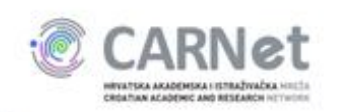

# CARNet Webmail - upravljanje stanjem poruka

**Odgovori pošiljatelju** - pisanje odgovora pošiljatelju

Odgovori svima - pisanje odgovora pošiljatelju i svim drugim primateljima poruke Proslijedi cijelu poruku - slanje nove poruke

koja sadrži odabranu poruku kao prilog

**Proslijedi samo tekst tijela** - slanje nove poruke koja sadrži tekst odabrane poruke

**Proslijedi samo priloge** - slanje nove poruke koja sadrži priloge odabrane poruke

**Označi kao pročitano** - označava odabrane poruke kao pregledane

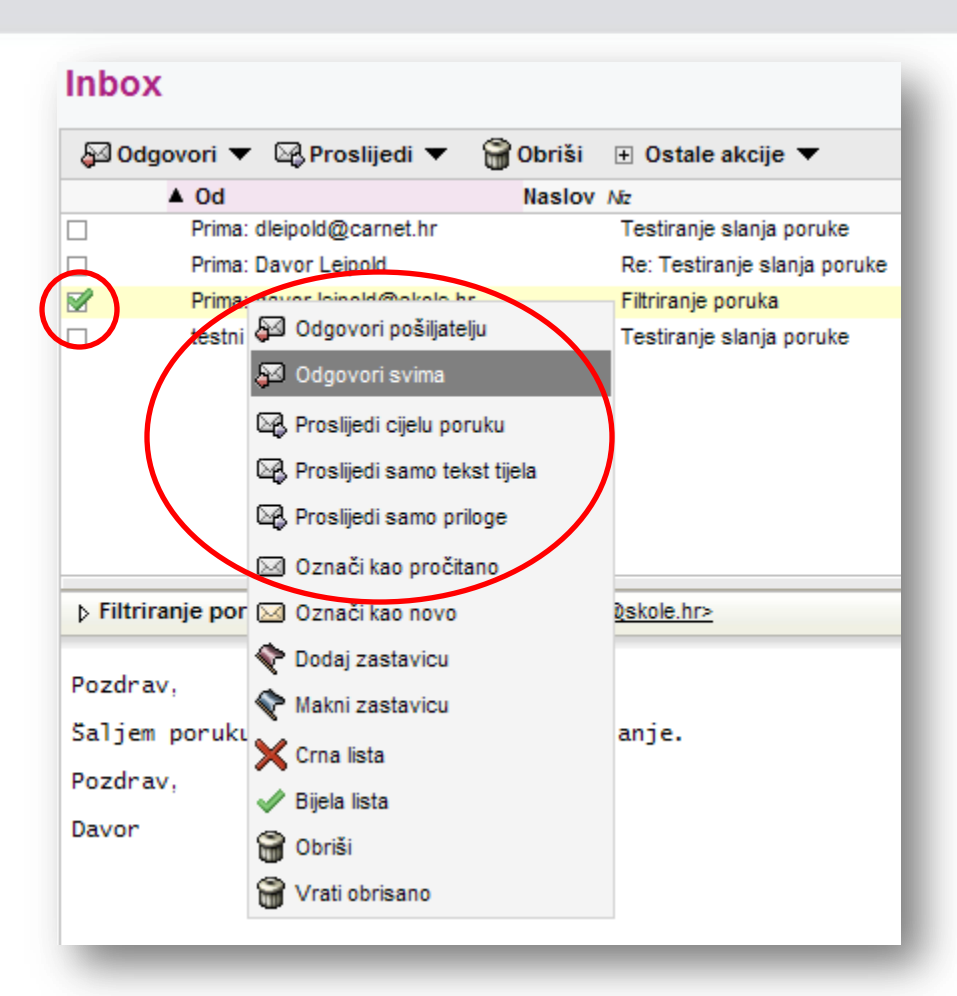

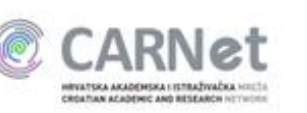

## CARNet Webmail - upravljanje stanjem poruka

**Označi kao novo** - označava odabrane poruke kao nepročitane

**Dodaj zastavicu** - označava odabrane poruke kao važne

Makni zastavicu - miče oznaku važnosti sa odabranih poruka

**Crna lista** - dodaje pošiljatelja na crnu listu (buduće poruke od tog pošiljatelja se automatski brišu)

**Bijela lista** - dodaje pošiljatelja na bijelu listu (buduće poruke od tog pošiljatelja se uvijek prihvaćaju)

**Obriši** - označava odabrane poruke za brisanje **Vrati obrisano** - miče oznaku brisanja sa odabranih poruka

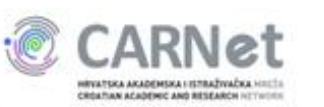

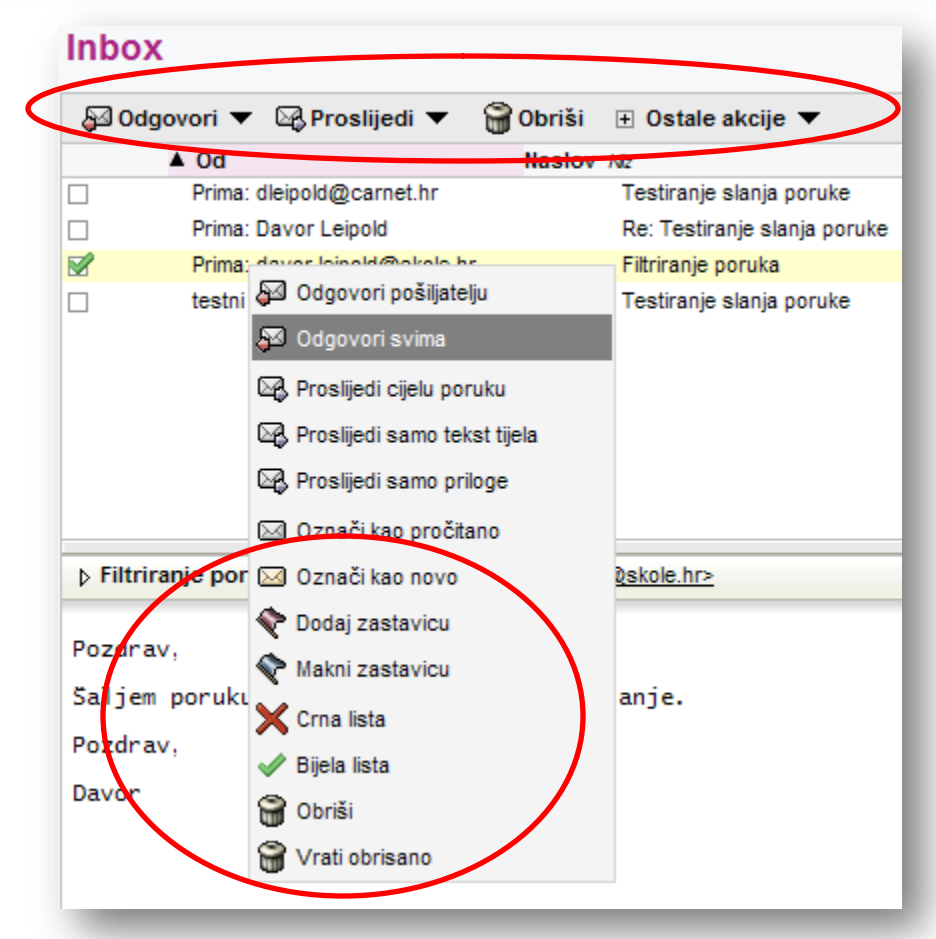

#### **CARNet Webmail - brisanje poruka**

Poruke označene za brisanje prikazuju se kao precrtane u listi poruka, ali se i dalje nalaze na poslužitelju elektroničke pošte.

Ukoliko ih želimo trajno obrisati, potrebno je iz izbornika "Ostale akcije" odabrati stavku "Isprazni obrisano". Ovom operacijom poruke se nepovratno brišu sa poslužitelja.

CATERA ARADIMETRA COLDER TOTAL

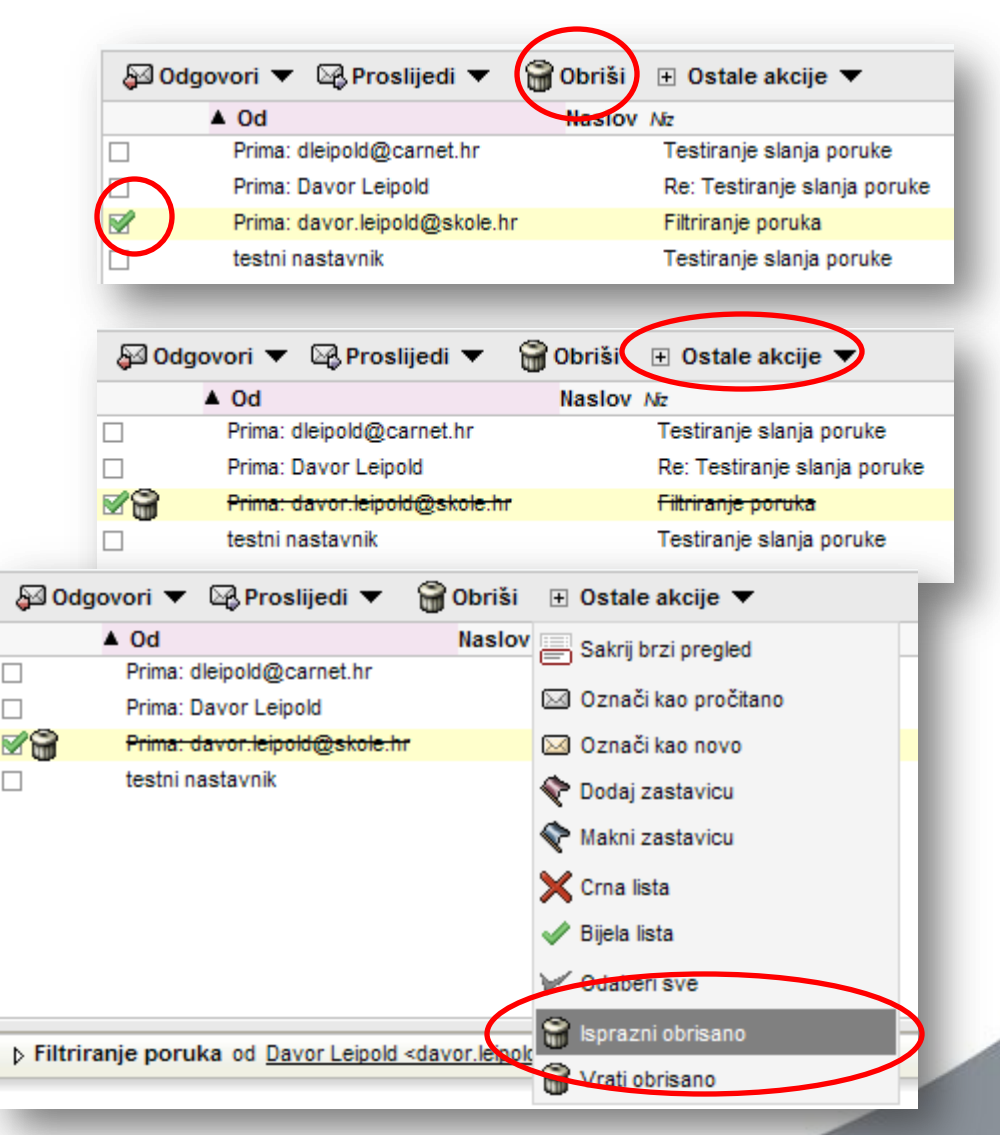

#### **CARNet Webmail - premještanje poruka**

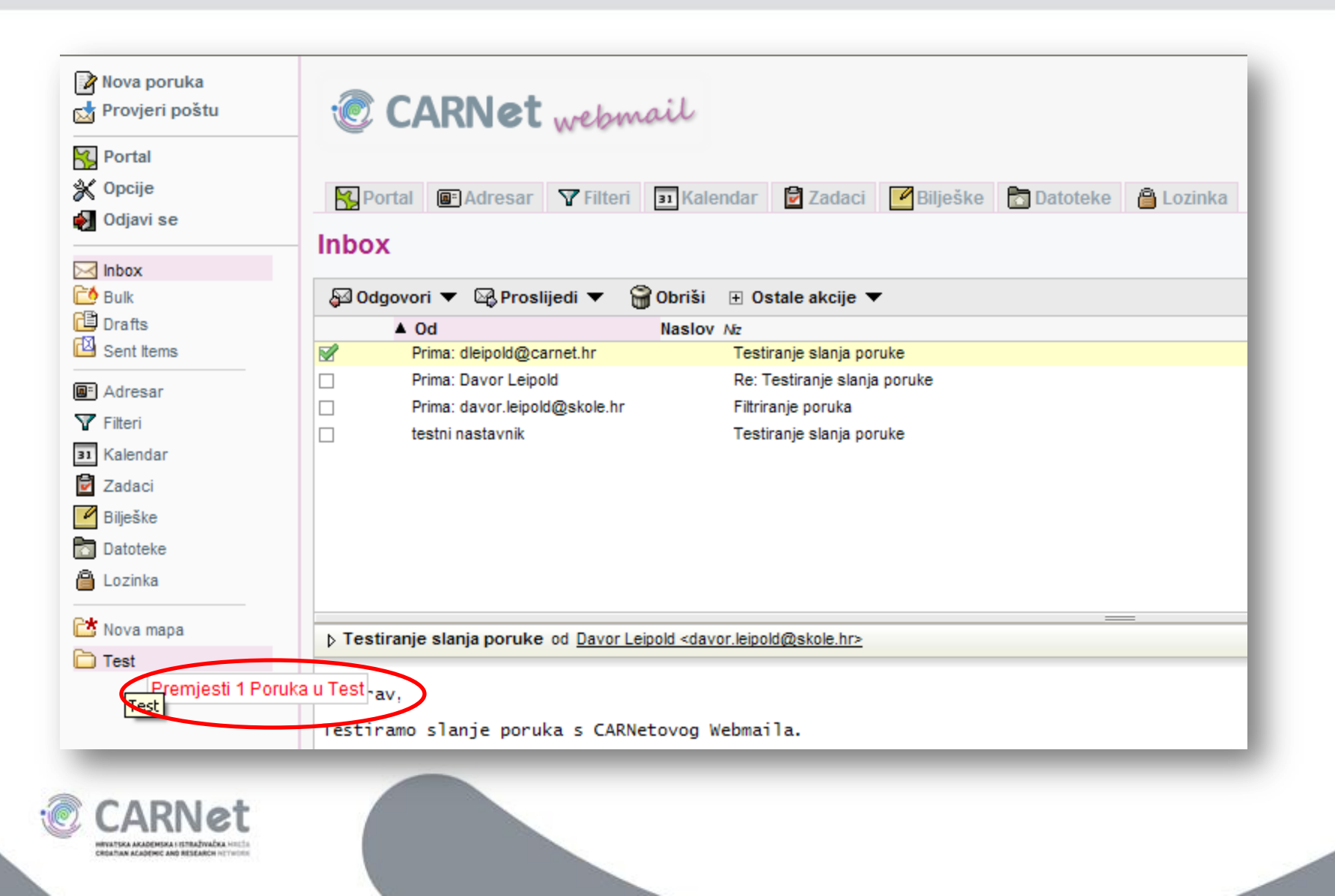

#### **CARNet Webmail - rad s mapama**

|                            | IIIDOX     |
|----------------------------|------------|
| 🖂 Inbox                    |            |
| 过 Bulk                     | 🖓 Odg      |
| 🕒 Drafts                   |            |
| 💾 Sent Items               |            |
| Adresar                    |            |
| Tilteri                    |            |
| 31 Kalendar                |            |
| Zadaci                     |            |
| Bilješke                   |            |
| Datoteke                   |            |
| 🗎 Lozinka                  |            |
| C* Norman                  |            |
| 🕞 📑 Kreiraj pod-mapu       | 0          |
| Y Preimenui manu           | Za         |
|                            | dr         |
| isprazni mapu              |            |
| 🔁 Obriši mapu              | PI         |
| 🖂 Označi sve kao pročitano | • <b>1</b> |
| 🖂 Označi sve kao novo      | P          |
| 🖂 Provieravaj novu poštu   | н          |
|                            | D          |
|                            | E          |

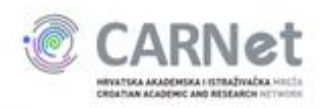

**Kreiraj pod-mapu** - stvara novu mapu u trenutno odabranoj mapi

**Preimenuj mapu** - služi za promjenu imena trenutno odabrane mape

**Isprazni mapu** - nepovratno briše sve poruke iz trenutno odabrane mape

**Obriši mapu** - nepovratno briše samu mapu sa poslužitelja elektroničke pošte

**Označi sve kao pročitano** - označava sve poruke u odabranoj mapi kao pregledane

**Označi sve kao novo** - označava sve poruke u odabranoj mapi kao nepregledane

**Provjeravaj novu poštu** - uključuje periodičku provjeru novih poruka u odabranoj mapi

#### **CARNet Webmail - ostale opcije**

- automatski potpis
- automatska poruka kada smo na godišnjem odmoru
- postavljanje dokumenata na poslužitelj
- ➢ bilješke
- > zadaci
- ≻ kalendar
- ➤ adresar

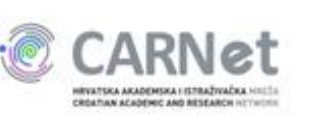

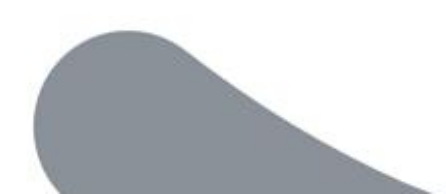

#### **CARNet Webmail - automatski potpis**

| 2 Portal    | Globalne opcije             | Općenite opcije                                                          |
|-------------|-----------------------------|--------------------------------------------------------------------------|
| 🕻 Opcije    |                             | Osobne informacije                                                       |
| Odjavi se   | Adresar<br>Bilješke         | Promijeni ime, adresu i potpis koji su vidljivi primateljima<br>e-pošte. |
| Inbox       | Dinamička pošta             | Informacije o poslužitelju i mapama                                      |
| Drafts      | Filteri<br>Kalendar         | Promijeni poslužitelj za poštu i postavke mape.                          |
| Sent Items  | Mobilna pošta               | Dijeli mape                                                              |
| Adresar     | Zadaci                      | Dijelite svoje mape e-pošte sa ostalim korisnicima.                      |
| 1 Kalendar  |                             | Prijavni zadaci                                                          |
| Zadaci      |                             | Prilagodi zadatke koji će se pokretati po prijavljivanju na              |
| Bilieške    | Vaš potpis:                 |                                                                          |
| Datoteke    | Davor Leipold               | lask slushi                                                              |
|             | Odiel podrske korisnicim    | a                                                                        |
| LOZIIKa     | Hrvatska akademska i ist    | razivacka mreza - CARNet                                                 |
| * Nova mapa | Josipa Marohnica 5, 1000    | 0 Zagreb                                                                 |
| Test        | Ispred potpisa umetnuti isp | rekidane linije ('')?                                                    |
| - TOST      | Spremiti poslanu e-poštu2   | govora i proslijedivanja?                                                |
|             | Mana noslane pošte:         |                                                                          |
|             | Sent Items                  | ~                                                                        |
|             |                             |                                                                          |
|             |                             |                                                                          |

#### **CARNet Webmail - godišnji odmor**

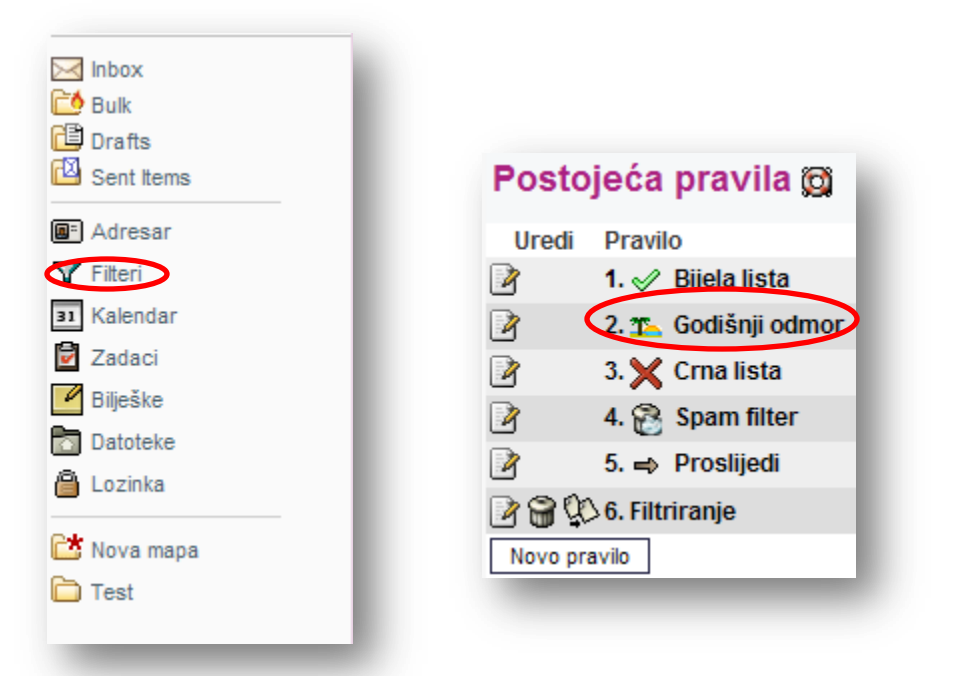

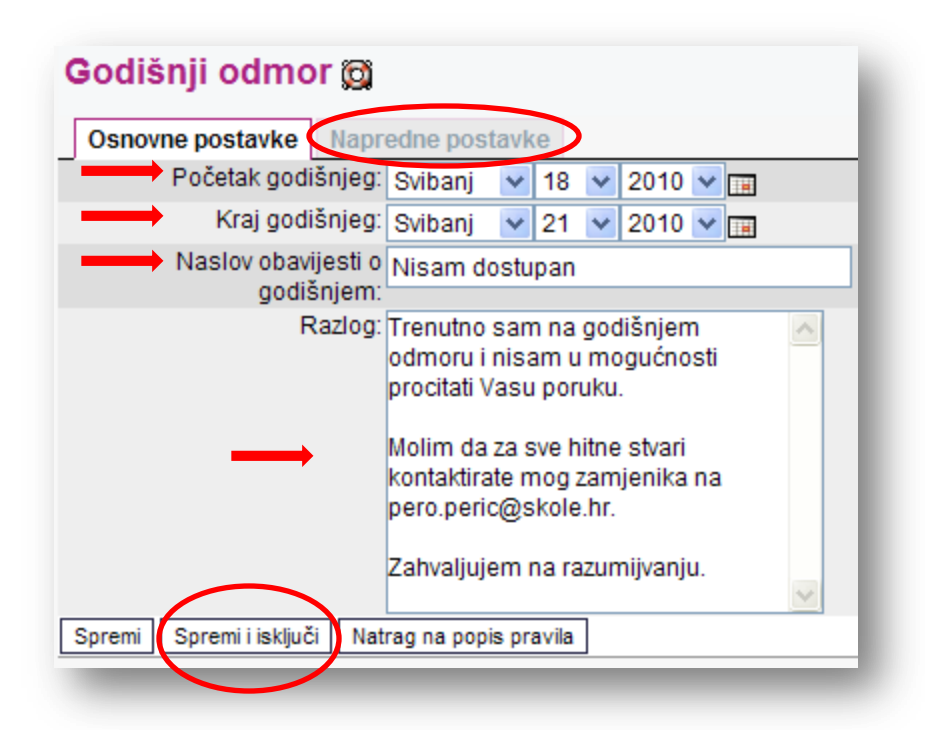

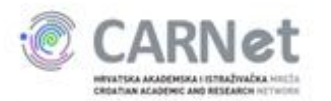

#### **CARNet Webmail - postavljanje datoteka**

| Nova poruka Nova poruka Novijeri poštu Provjeri poštu Portal Opcije Odjavi se | [HUSO]<br>Akcije:<br>Akcije:<br>CARNet_Webmail.pdf                                   | [HUSO]       Image: Constraint of the second second s |
|-------------------------------------------------------------------------------|--------------------------------------------------------------------------------------|----------------------------------------------------------------------------------------------------|
| Bulk Bulk Drafts Sent Items Adresar Filteri                                   | Datoteka 1: Browse Prenesi datoteke (                                                | <ul> <li>Kopiraj - kopira odabrane</li> <li>datoteke u međuspremnik</li> </ul>                                                                                                    |
| 31 Kalendar<br>2 Zadaci<br>2 Bilješke<br>□ Datoteke                           | Akcije:                                                                              | Izreži - premješta odabrane<br>datoteke u međuspremnik                                                                                                    |
| Lozinka                                                                       | Datoteka 1: C:\Documents and Settings\ Browse Prenesi datoteke<br>Datoteka 2: Browse | <ul> <li>Obriši - briše odabrane</li> <li>datoteke</li> <li>Preimenuj - mijenja ime</li> </ul>                                                                                                    |

RVATSKA AKADEMSKA USTRAŽIVAČKA HIL ROATIAN ACADEMIC AND RESEARCH HITHU odabranim datotekama

#### **CARNet Webmail - bilješke**

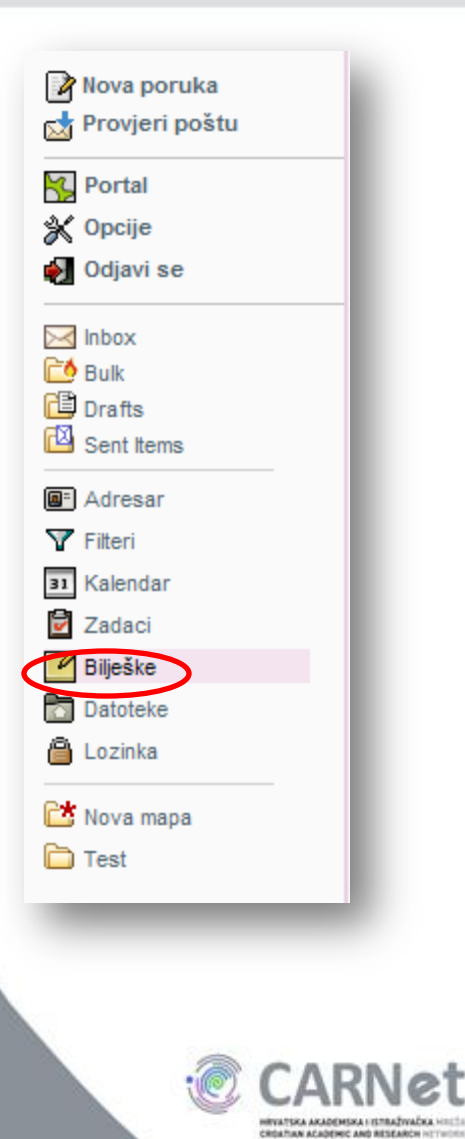

| Popis bilješki Nova bilješka <u>T</u> raži <u>U</u> voz/izv                | pz <b>X ♀</b><br>Pošta <u>O</u> pcije Proble | m Pomoć O <u>dj</u> ava                                                                                                    |
|----------------------------------------------------------------------------|----------------------------------------------|----------------------------------------------------------------------------------------------------|
| Nova bilješka<br>Tekst bilješke (25 znakova):<br>Upisujemo tekst bilješke. |                                              | Popis bilješki   Moya bilješka   Traži   Moje bilješke (2) Image: State of the state of the state o |
| Spremi<br>Bilježnica Davor Leipold - Bilježnica v<br>Kategorija: Ostalo v  |                                              |                                                                                                    |

#### **CARNet Webmail - zadaci**

| Provjeri poštu                                                                                                    | Novi zadatak                                                          |                                                                                                    |
|----------------------------------------------------------------------------------------------------|-----------------------------------------------------------------------|----------------------------------------------------------------------------------------------------|
| Nortal Opcije                                                                                                    | * Ime Testni zadatak<br>Nad-zadatak Nema nad-zadatka V                | Moji zadaci (1) 🔎                                                                                                    |
| Inbox<br>Bulk                                                                                                    | Kategorija Nekategorizirano 💙<br>Odgovorna osoba Ništa 💙<br>Osobno? 🔽 | ✓ Pri       Image: Prime       Image: Prime       Image: Prime       Image: Prime         □ 3       Image: Prime       Image: Prime       Image: Prime       Image: Prime       Image: Prime         □ 3       Image: Prime       Image: Prime       Image: Prime       Image: Prime       Image: Prime       Image: Prime         □ 3       Image: Prime       Image: Prime       Image: Prim       Imag |
| Drafts Sent Items                                                                                                    | Rok C Nema roka.<br>5 V Svibanj V 2010 V III<br>18 V 00 V             |                                                                                                    |
| Filteri       Image: State of the state of the state of t | Odgodi početak do 🔍 Bez zadrške<br>O 9 🗸 Svibanj 🗸 2010 🗸 📺           | Svi zadaci Nedovršeni zadaci <u>B</u> udući zadaci Dovršeni zadaci<br>Moji zadaci (1)                                                                                                    |
| Zadaci<br>Bilješke                                                                                                    | Prioritet 3                                                           | ✓     ▼Pri       □     3       ☑     3                                                                                                    |
| Lozinka                                                                                                    | Procijenjeno vrijeme Dovršeno?                                        |                                                                                                    |
| C Nova mapa                                                                                                    | Opis Sastanak.                                                        |                                                                                                    |
|                                                                                                    |                                                                       |                                                                                                    |
|                                                                                                    | Spremi                                                                |                                                                                                    |

#### **CARNet Webmail - kalendar**

|                              | 2 🔎 🕼                               | × !                                | <i>a b</i>     |       |        |          |
|------------------------------|-------------------------------------|------------------------------------|----------------|-------|--------|----------|
| Danas <u>Novidogađaj</u> Pri | ieđi Pretraga <u>U</u> voz/izvoz je | spiši Pošta <u>O</u> pcije Problen | n Pomoć Odjava |       |        |          |
| Dan Radni tjedan T           | jedan Mjesec Godina                 |                                    | $\sim$         |       |        |          |
|                              |                                     | (                                  | Svibanj 2010   |       |        |          |
| Ponedjeljak                  | Utorak                              | Srijeda                            | Četvrtak       | Petak | Subota | Nedjelja |
| 26 🕂 Tjedan 17               | 27 😡                                | 28 👳                               | 29 👳           | 30 🕁  | 1 🕂    | 2 🗘      |
|                              |                                     |                                    |                |       |        |          |
| D D Tinder 40                |                                     | 5 0                                |                | 7.0   | 0 0    |          |
|                              |                                     | 5 😛                                | 0 0            |       | 8 GP   | 3 63     |
|                              |                                     |                                    |                |       |        |          |
| 10 🕂 Tjedan 19               | 11 🗛                                | 12 😳                               | 13 😛           | 14 🕂  | 15 😡   | 16 🕂     |
|                              |                                     |                                    |                |       |        |          |
|                              |                                     |                                    |                |       |        |          |
| 17 🕂 Tjedan 20               | 18 🕂                                | 19 😛                               | 20 😳           | 21 🕀  | 22 🗘   | 23 🕂     |
|                              |                                     |                                    |                |       |        |          |
| 24 A Tiedan 21               | 25.0                                | 26.0                               | 27.0           | 20.0  | 29.0   | 20 0     |
|                              | 25 9                                | 20 4                               | 21 49          | 20 4  | 23 43  | 30 12    |
|                              |                                     |                                    |                |       |        |          |
| 31 🕂 Tjedan 22               | 1 0                                 | 2 🕂                                | 3 🗛            | 4 🗘   | 5 🗘    | 6 🗘      |
|                              |                                     |                                    |                |       |        |          |
|                              |                                     |                                    |                |       |        |          |

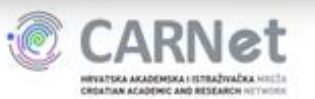

#### **CARNet Webmail - kalendar**

|                                                                                                    | Danas N                  | ovi dog | ađaj <u>P</u> rijed | Di Pretrag  | a <u>U</u> voz/ | izvoz Pošta                                                                                                    | X<br>Opcije I |
|----------------------------------------------------------------------------------------------------|--------------------------|---------|---------------------|-------------|-----------------|----------------------------------------------------------------------------------------------------|---------------|
|                                                                                                    | Dodaj o                  | loga    | đaj                 |             | -               |                                                                                                    | _             |
|                                                                                                    |                          | Sprem   | i događaj           | Odustani    | Vrati n         | a podrazumijev                                                                                                    | /ano          |
|                                                                                                    | Naslov                   | Sastar  | nak                 |             |                 |                                                                                                    |               |
|                                                                                                    | <u>K</u> ategorija       | Nekat   | egoriziran          | 0 😽         |                 |                                                                                                    |               |
|                                                                                                    | <mark>→ L</mark> okacija | CARN    | et                  |             |                 |                                                                                                    |               |
|                                                                                                    | <u>S</u> tatus           | Potvrð  | eno 🔽               |             |                 |                                                                                                    |               |
|                                                                                                    | Privatno?                |         |                     |             |                 |                                                                                                    |               |
|                                                                                                    | Vremenski                | raspo   | n                   |             |                 | 1                                                                                                    |               |
| _                                                                                                    | Početak                  | Od      | 2010                | - Svi 💌     | - 4 💌           | (Utorak)                                                                                                    |               |
|                                                                                                    |                          | u       | 12 💌 :              | 00 🔽        |                 |                                                                                                    |               |
|                                                                                                    | <u>Z</u> avršetak        | 🖲 Od    | 2010                | - Svi 💌     | - 4 🐱           | (Utorak)                                                                                                    |               |
|                                                                                                    |                          | u       | 13 🔽 : 🛛            | 30 🗸        |                 |                                                                                                    |               |
|                                                                                                    | Trajanje                 | 0       | 🗌 Cijeli d          | dan         |                 |                                                                                                    |               |
|                                                                                                    |                          |         | 0                   | dan/a 1     | 💌 sat/i         | 30 💌 minı                                                                                                    | ıta/e         |
|                                                                                                    | <u>A</u> larm            |         | Bez alarm           | ia          |                 |                                                                                                    |               |
|                                                                                                    |                          | 0       | 15                  | Minuta/e    | 💙 p             | rije nego dog                                                                                                    | jađaj počni   |
|                                                                                                    | 🕂 Opis                   |         |                     |             |                 |                                                                                                    |               |
|                                                                                                    | 🕂 Sudioni                | ci      |                     |             |                 |                                                                                                    |               |
|                                                                                                    | 🕂 Ponavlja               | anje Be | ez ponavlja         | anja        |                 |                                                                                                    |               |
|                                                                                                    |                          | Pes     | lati pozivn         | nice svim s | udionici        | ma?                                                                                                    |               |
|                                                                                                    |                          | Sprem   | i događaj           | Odustani    | Vratin          | a podrazumijev                                                                                                    | /ano          |
|                                                                                                    |                          |         |                     |             |                 |                                                                                                    | _             |
|                                                                                                    |                          |         |                     |             |                 |                                                                                                    |               |
| and the second second se |                          |         |                     |             |                 | and the second second s |               |

HEVATORA ARADEMORA I ISTRAŽIVAČKA HILTI GROATIAN ACADEMIC AND RESEARCH HITTICITU

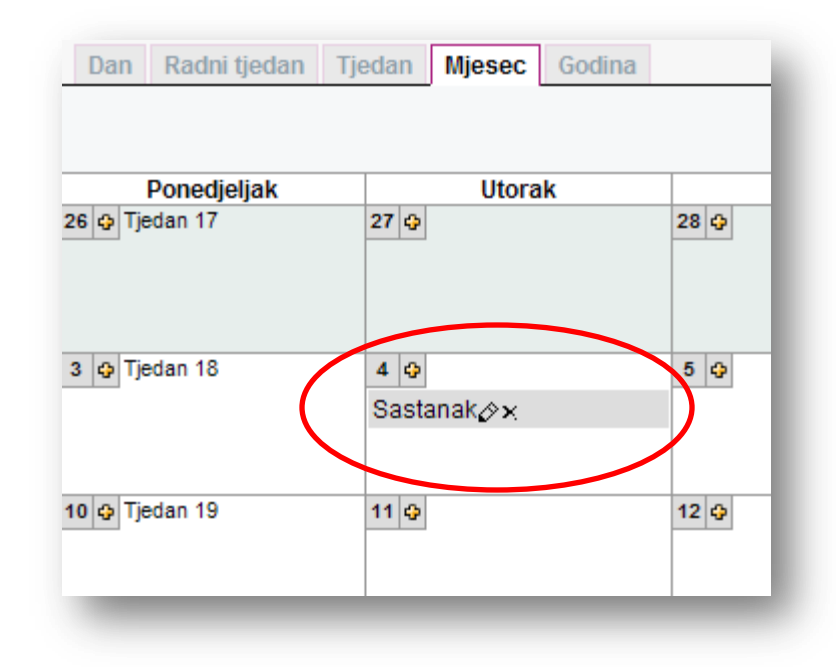

#### **CARNet Webmail - adresar**

| Moji adresari Pregled Novi kontakt Pretraga Uvoz/izvoz Pošta Opcije Problem Pomoć Odjava Moj adresar<br>Osnovna pretraga Napredna pretraga<br>Iz Moj adresar  Pronati E-mail  Podudarajući skole.hr Pretraga Snimiti pretragu kao virtualni adresar? Ime: |                                                                    |
|----------------------------------------------------------------------------------------------------|--------------------------------------------------------------------|
| Osnovna pretraga 🔎                                                                                                    |                                                                    |
| Obriši   Uredi   Izvezi   Dodaj u kontakt-listu ▼                                                                                                    |                                                                    |
| Prikazano zapisa: [1 za 2 od 2]<br>□ ⑦  @ △ Ime<br>□ ⑦  Ivo Ivić<br>□ ⑦  Pero Perić                                                                                                    | Dodaj kontakt<br>Osobno Lokacija Komuniciranje Organizacija Ostalo |
|                                                                                                    | ★ Prezime Stipčević                                                |
| Moj adresar 🔎                                                                                                    | Srednja imena<br>Tekst prije imena                                 |
| Obriši   Uredi   Izvezi   Dodaju kontakt-listu                                                                                                    | Tekst nakon imena                                                  |
| □ 🖉 📰 🧟 Δ Ime                                                                                                    | Ime Marija Stipčević                                               |
|                                                                                                    |                                                                    |
| 🗌 📝 🛒 Pero Perić                                                                                                    | Slika Browse Prijenos (upload)                                     |
|                                                                                                    | Dodaj                                                              |
| CARNet<br>HINT THAN ANADOMICA I GITAN THAT HILES<br>CHARTAN ANADOMIC AND MISELANCH RETWOND                                                                                                    |                                                                    |

#### **CARNet Webmail - podrška**

- Sve probleme u radu s CARNetovim Webmailom možete prijaviti na webmail@carnet.hr.
- Za pomoć pri korištenju Webmaila možete kontaktirati i CARNet Helpdesk na helpdesk@carnet.hr ili besplatni broj telefona 0800 227 638, lok. 1.
- Dodatne upute nalaze se na adresi https://helpdesk.carnet.hr/CARNet\_Webmail

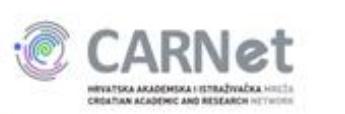